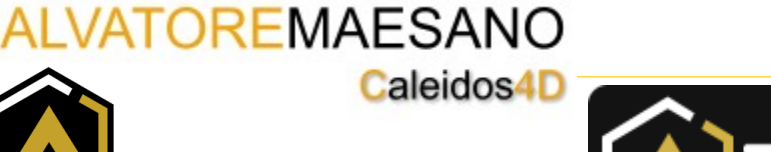

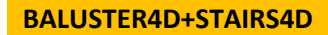

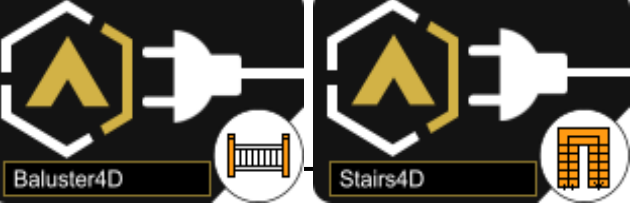

BALUSTER4D + STAIRS4D, FENCES AND STAIRS

**GENERATORS IN CINEMA 4D** 

Baluster4D and Stairs4D are 2 applications that allows the user to get within Cinema4D an infinite combination of railings and Stairs,

Baluster4D can be used, even individually, using a spline as a path

Baluster4D and Stair4D are callable from Menu Plugin and they do NOT require Mograph

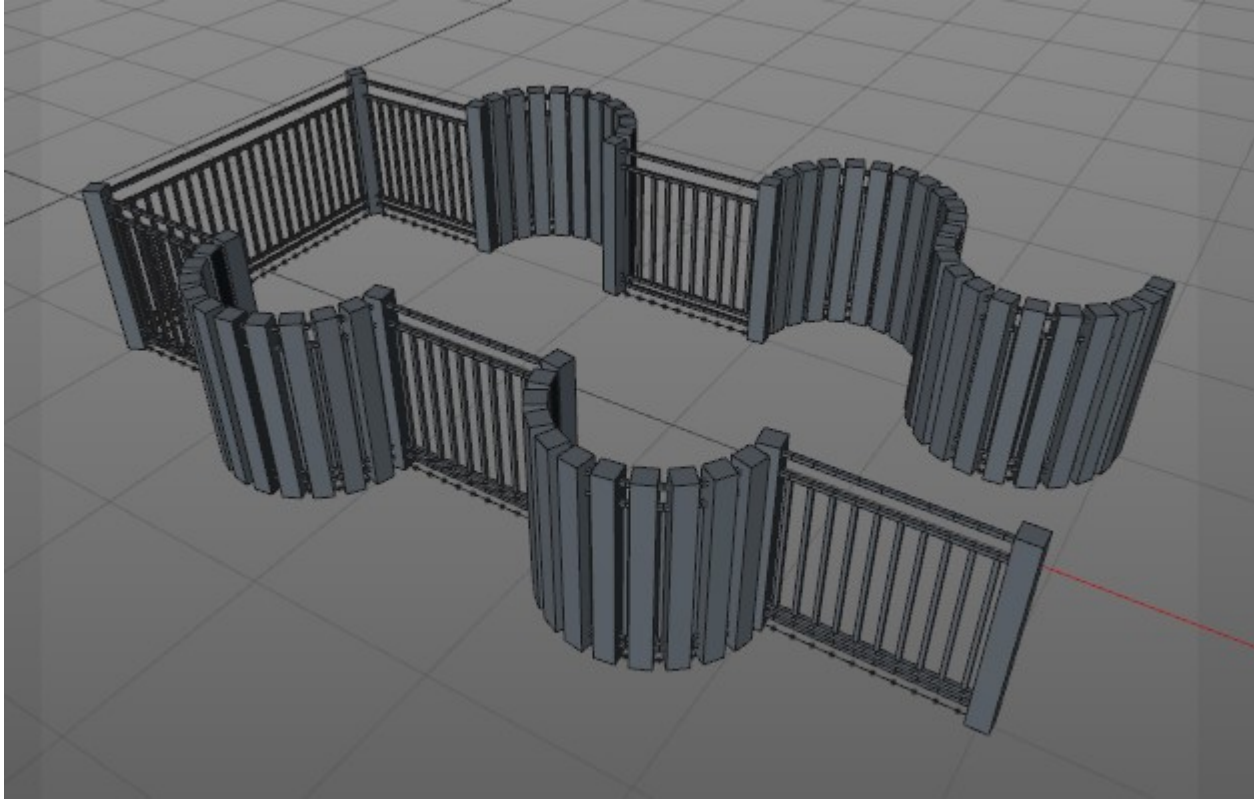

(Figure 1)

## **INDICE GENERALE**

| Installation                                                          | 3  |
|-----------------------------------------------------------------------|----|
| Baluster4D Use                                                        | 4  |
| Baluster4D Materials                                                  | 5  |
| Baluster4D Custom Gadgets in Mullions and Panels (New)                | 6  |
| Baluster4D Manage Gadgets (New)                                       | 6  |
| Baluster4D Copy and Apply Property and Content + Manager Preset (New) | 7  |
| How to make a file .c4d for Gadget Use (New)                          | 8  |
| Baluster4D Currents                                                   | 9  |
| Stairs4D Use                                                          | 10 |
| Stairs4D Materials                                                    | 13 |
| Stairs4D Copy and Apply Property and Content + Manager Preset (New)   | 14 |
| License to use                                                        | 15 |

## INSTALLATION

#### Installation:

Place Baluster4D folder and Stairs4D folder in Cinema4D plugin directory.

## BALUSTER4D USE

1 - Place the spline to use as a path, in Baluster4D Link

## The parametric railing will be immediately created

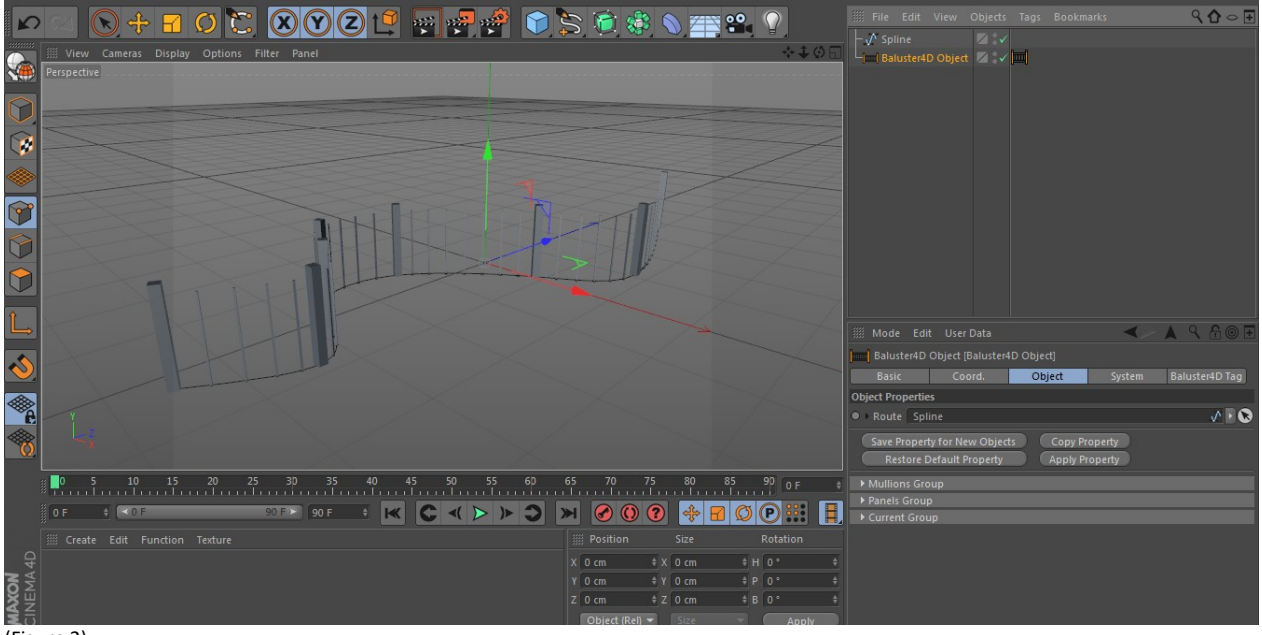

(Figure 2)

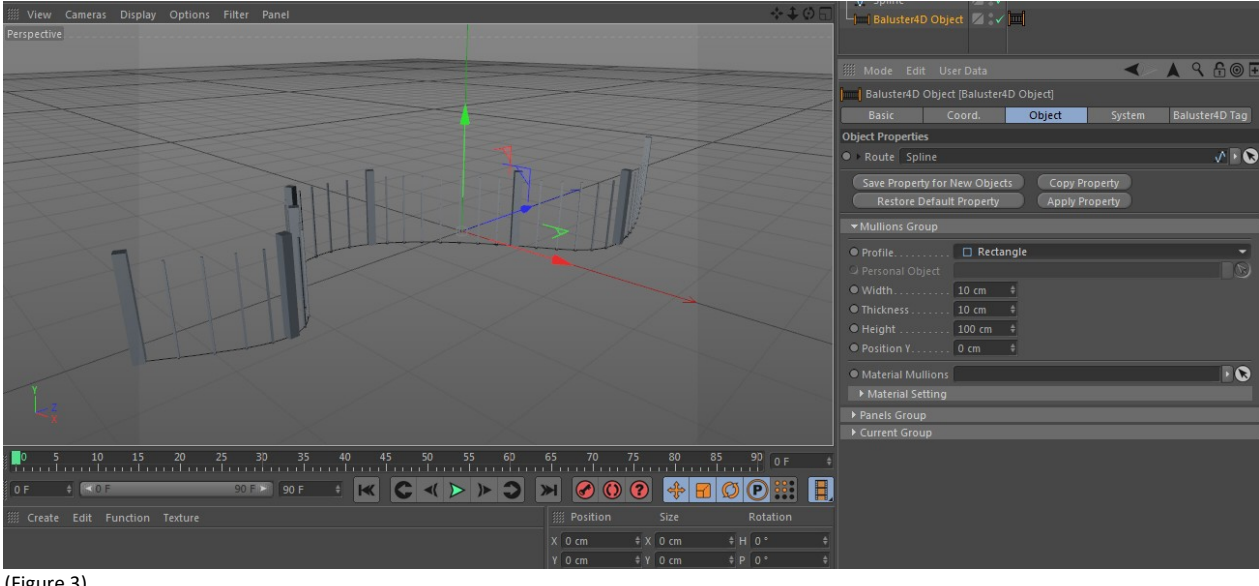

2 - Working on the parameters, you can customize each component.

(Figure 3)

## For Mullions and Panels, you can use custom objects

| Modé Edit User Data<br>Baluster4D Object<br>Baluster4D Object<br>Baluster4D Object<br>Baluster4D Object<br>Save Property<br>Restore Default Property<br>Apply Property                                                                                                    |
|----------------------------------------------------------------------------------------------------|
| Mode Edit User Data<br>Baiuster4D Object [Baluster4D Object]<br>Baiuster4D Object [Baluster4D Object]<br>Baiuster4D Object Properties<br>Polute Arch-01 spline<br>Save Property for New Objects<br>Copy Property<br>Restore Default Property<br>Apply Property                                                                                                    |
| Baluster4D Object [Baluster4D Object]<br>Basic Coord. Object System Baluster4D Tag<br>Object Properties                                                                                                    |
| Basic Coord. Object System Baluster4D Tag<br>Object Properties<br>Poute Arch-01 spline<br>Save Property for New Objects Copy Property<br>Restore Default Property Apply Property                                                                                                    |
| Object Properties          • Route Arch-01 spline           Save Property for New Objects           Save Property for New Objects           Restore Default Property                                                                                                    |
| Route Arch-Ol spline     Poute Arch-Ol spline     Save Property for New Objects     Copy Property     Restore Default Property     Apply Property                                                                                                    |
| Save Property for New Objects Copy Property<br>Restore Default Property Apply Property                                                                                                    |
|                                                                                                    |
| ✓ Mullions Group                                                                                                    |
| Portile     Personal                                                                                                    |
| Personal Object Pannello Barocco                                                                                                    |
|                                                                                                    |
| 9 Thickness 10 cm · ·                                                                                                    |
| U Height                                                                                                    |
|                                                                                                    |
|                                                                                                    |
| Material Setting                                                                                                    |
| Panels Group       Panels Group      Panels Group      Panels      Panels |

(Figure 4)

## **BALUSTER4D MATERIALS**

Each component object Baluster4D supports the assignment of materials. Each material is also configurable through the Material Settings options

| 🏭 Mode Edit                    | User Data                       |                |                          | ▲ ٩ 읍 ⊚ ☷      |
|--------------------------------|---------------------------------|----------------|--------------------------|----------------|
| Baluster4D Ot                  | oject [Baluster4                | D Object]      |                          |                |
| Basic                          | Coord.                          | Object         | System                   | Baluster4D Tag |
| <b>Object Properties</b>       |                                 |                |                          | Â              |
| Route Arch-0                   | )1 spline                       |                |                          | v 🕨 😒          |
| Save Property f<br>Restore Def | for New Object<br>ault Property | ts Cop<br>Appl | y Property<br>y Property |                |
| - Mullions Group               | )                               |                |                          |                |
| Profile     Personal Object    | O Circ                          | le             |                          |                |
| • Width                        | 10 cm                           | ÷              |                          |                |
| • Thickness                    | 10 cm                           | ŧ              |                          |                |
| • Height                       | 100 cm                          | \$             |                          |                |
| • Position Y                   | 0 cm                            | ÷              |                          |                |
| Material Mul                   | lions FrontC                    | ol             |                          | <b>Ö</b> • 💌   |
| ▼Material Setting              | ng                              |                |                          |                |
| Projection                     | Eubic                           |                |                          |                |
| 🔍 Tile 🗹                       | Tiles X                         | 1 ‡            | • Tiles Y                | +              |
| Seamless                       | Offset X                        | 0% \$          | ● Offset Y 0 %           | ÷              |
| ▶ Panels Group                 |                                 |                |                          |                |
| ▼Current Group                 |                                 |                |                          |                |

## BALUSTER4D CUSTOM GADGETS IN MULLIONS AND PANELS (NEW)

when You select "*Personal or Nothing*" in Profile, the buttons will be enabled. If You click GADGETS, You will see a list of items to choose.

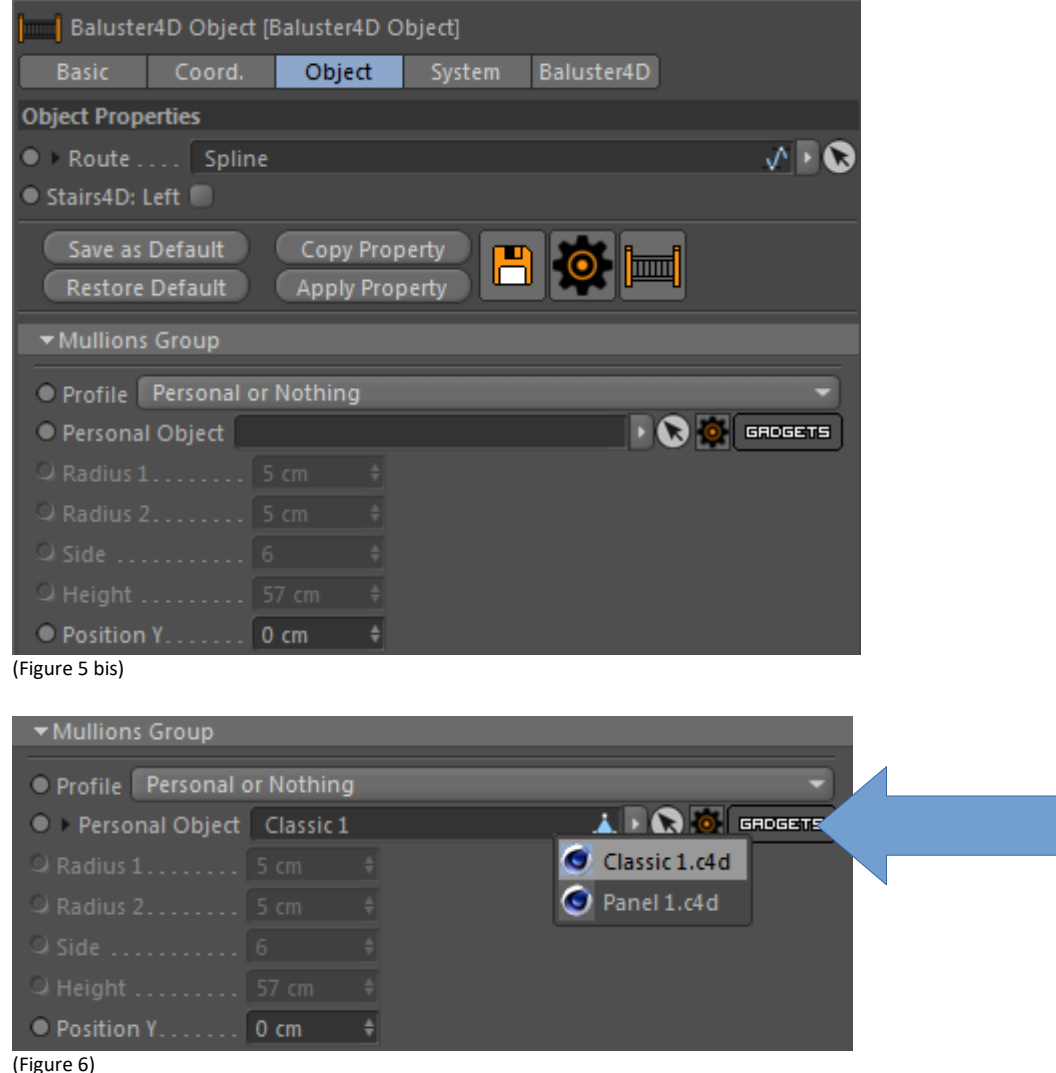

#### BALUSTER4D MANAGE GADGETS (NEW)

All Gadgets are .c4d files, and You can open the folder for manage or add new files

| <ul> <li>Mullions Group</li> </ul> |            |   |               |
|------------------------------------|------------|---|---------------|
| Profile Personal                   | or Nothing | 1 | -             |
| Personal Object                    |            |   | DE TO GROGETS |
| Q Radius 1                         |            |   |               |
| Q Radius 2                         |            |   |               |
| 의 Side                             |            |   |               |
| ာ Height                           |            |   |               |
| Position Y                         | 0 cm       | + |               |

(Figure 7)

## BALUSTER4D COPY AND APPLY PROPERTY AND CONTENT + MANAGER PRESET (NEW)

With these commands copy and apply the properties of an Object Baluster4D to one or more other (the command supports multiple selection).

Will be copied and applied, also the materials and custom objects or Gadgets, used as Mullions or Panels

With Save as Defaults, you apply the property for all new object. Use Restore Defaults, for restore defaults property.

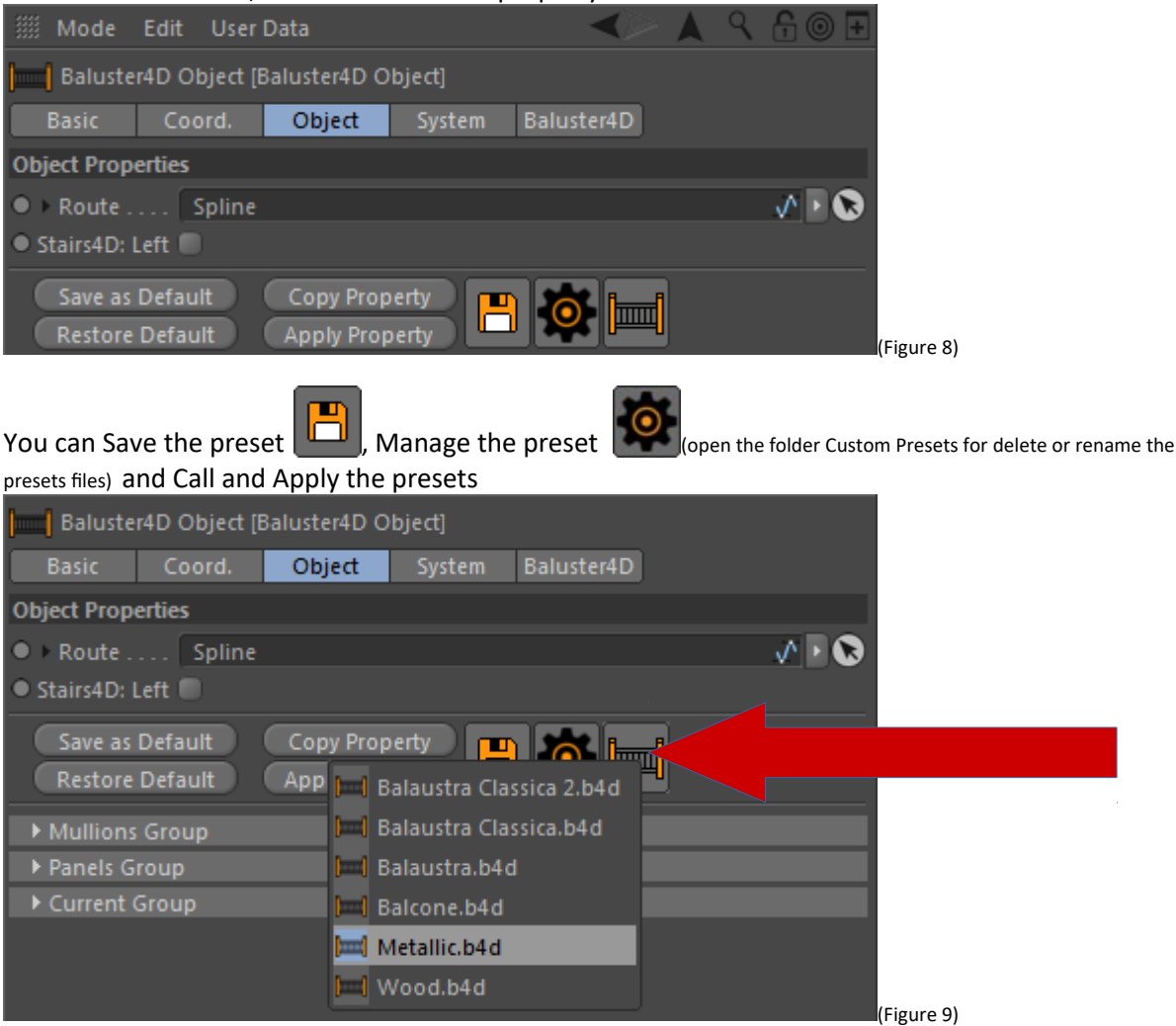

## Note:

The Save Feature, not save the Baluster4D Materials ma only Baluster4D options Material Settings The Save Feature, not save the Custom Object for Mullions or Panels, but save the called for this Gadgets.

For to save Cinema4D files for Gadget use, read the next page

## HOW TO MAKE A FILE .C4D FOR GADGET USE (NEW)

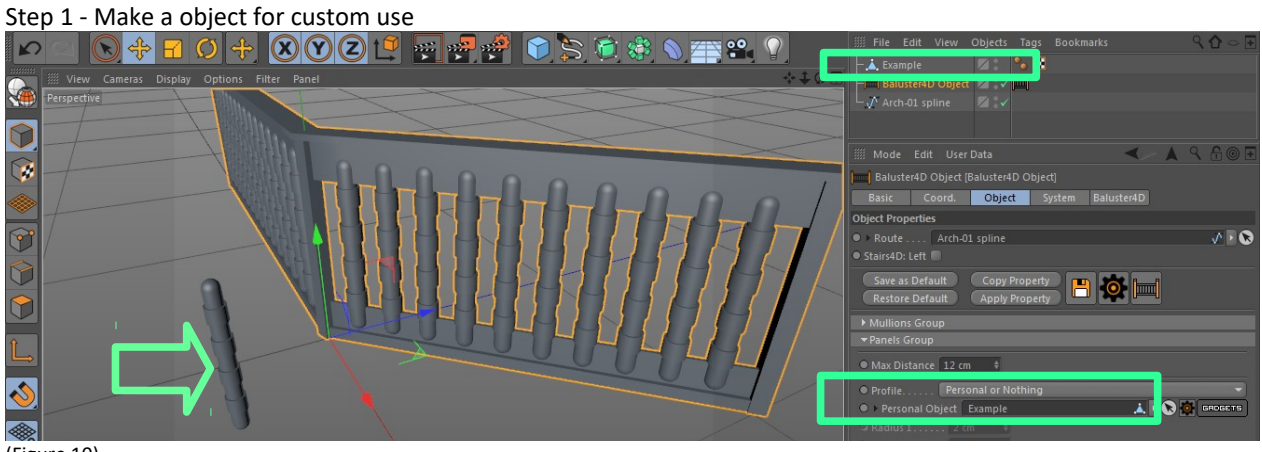

(Figure 10)

## Step 2 - Copy and Paste your personal Object in a new Cinema4D files.

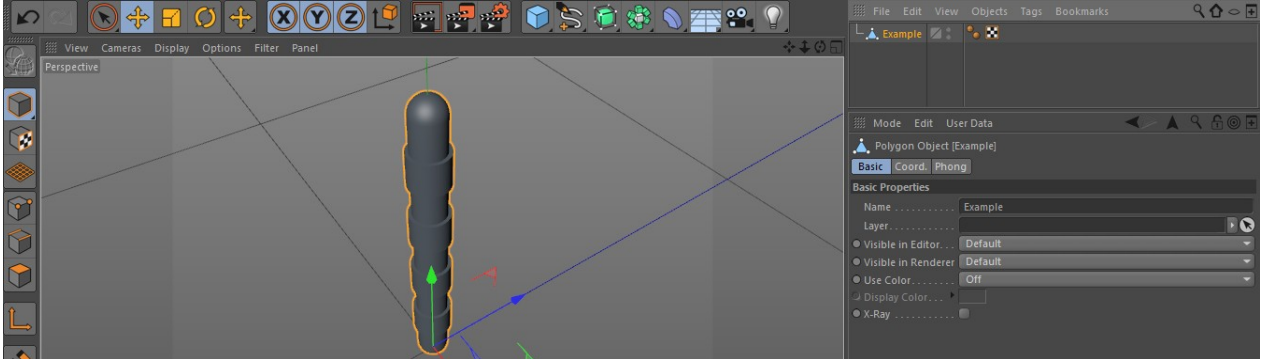

(Figure 11)

## Step 3 - Save the File in Gadget Folder **MPORTANT!**: <u>The file name must match the name of the object</u>

| Organizza 👻 🥑  | Apri 🔻 | Condividi con 🔻 🛛 Masterizza | Nuova cartella   |          |            |
|----------------|--------|------------------------------|------------------|----------|------------|
| 🙀 Preferiti    | Â      | Nome                         | Ultima modifica  | Тіро     | Dimensione |
| 🧮 Desktop      |        | Classic 1                    | 04/07/2015 16:15 | File C4D | 310 KB     |
| 洟 Download     |        | Example                      | 06/07/2015 13:22 | File C4D | 182 KB     |
| 🝌 Google Drive |        | Panel 1                      | 04/07/2015 16:16 | File C4D | 100 KB     |

(Figure 12)

## The file Example.c4d will appear in the Gadgets List

| • Max Distance 12 cm 💠     |                 |
|----------------------------|-----------------|
| • Profile Personal or Noth | ing 🔹           |
| Personal Object Example    | 🙏 🕨 💽 🔯 GROGETS |
| ♀ Radius 1 2 cm +          | Classic 1.c4d   |
| ♀ Radius 2 2 cm 🕴          | 🕥 Example.c4d   |
| Q Side 6 +                 | Panel 1.c4d     |

(Figure 13)

#### BALUSTER4D CURRENTS

Baluster4D supports a maximum number of 8 Horizzontal Currents Each current is activated by entering the value Position Y

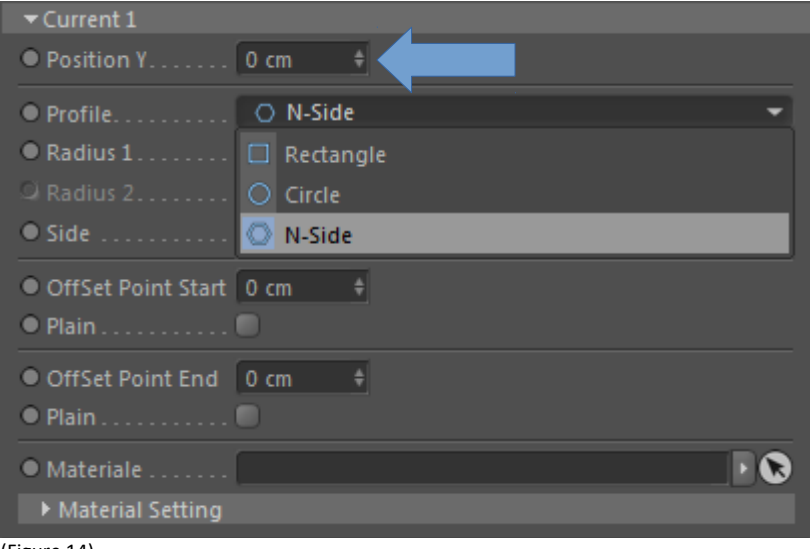

(Figure 14)

# STAIRS4D USE

Stairs4D allows the creation of different forms of stairs (Single, L, U, Spiral) Customizable

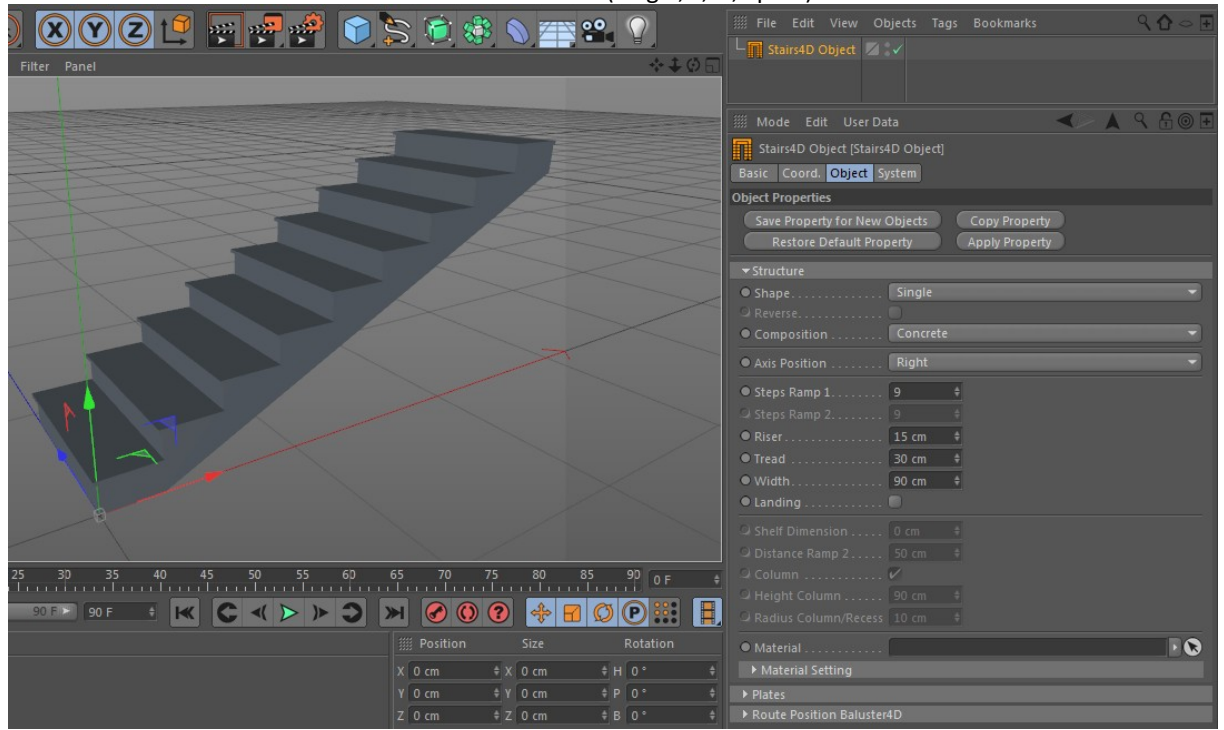

(Figure 15)

By placing the object Stairs4D in Baluster link, you can get the authoring of handrails

| 🗄 🔲 Stairs4D C            | )bject 💳 🚍                           | ÷.(                    |                    |                |
|---------------------------|--------------------------------------|------------------------|--------------------|----------------|
| -) Baluster               | r4D Object 🛛 🗾                       | :~ 🔟                   |                    |                |
| - Baluster                | 4D Object.1 🗾                        |                        |                    |                |
|                           |                                      |                        |                    |                |
| iiii Mode Edit            | t User Data                          |                        | ∕>                 | 🔺 🤇 🕂 🎯 🗄      |
| Baluster4D                | Object [Baluster4                    | ID Object]             |                    |                |
| Basic                     | Coord.                               | Object                 | System             | Baluster4D Tag |
| Object Propertie          | s                                    |                        |                    | /              |
| ● ▶ Route                 | Stairs4D Object                      |                        |                    | n 🖻 🔊          |
| Stairs4D: Left            |                                      |                        |                    |                |
| Save Propert<br>Restore D | ty for New Objec<br>Default Property | ts Copy Pr<br>Apply Pr | roperty<br>roperty |                |
| ▶ Mullions Gro            | up                                   |                        |                    |                |
| Panels Group              | )                                    |                        |                    |                |
| Current Grou              | qu                                   |                        |                    |                |
| (Figure 16)               |                                      |                        |                    |                |

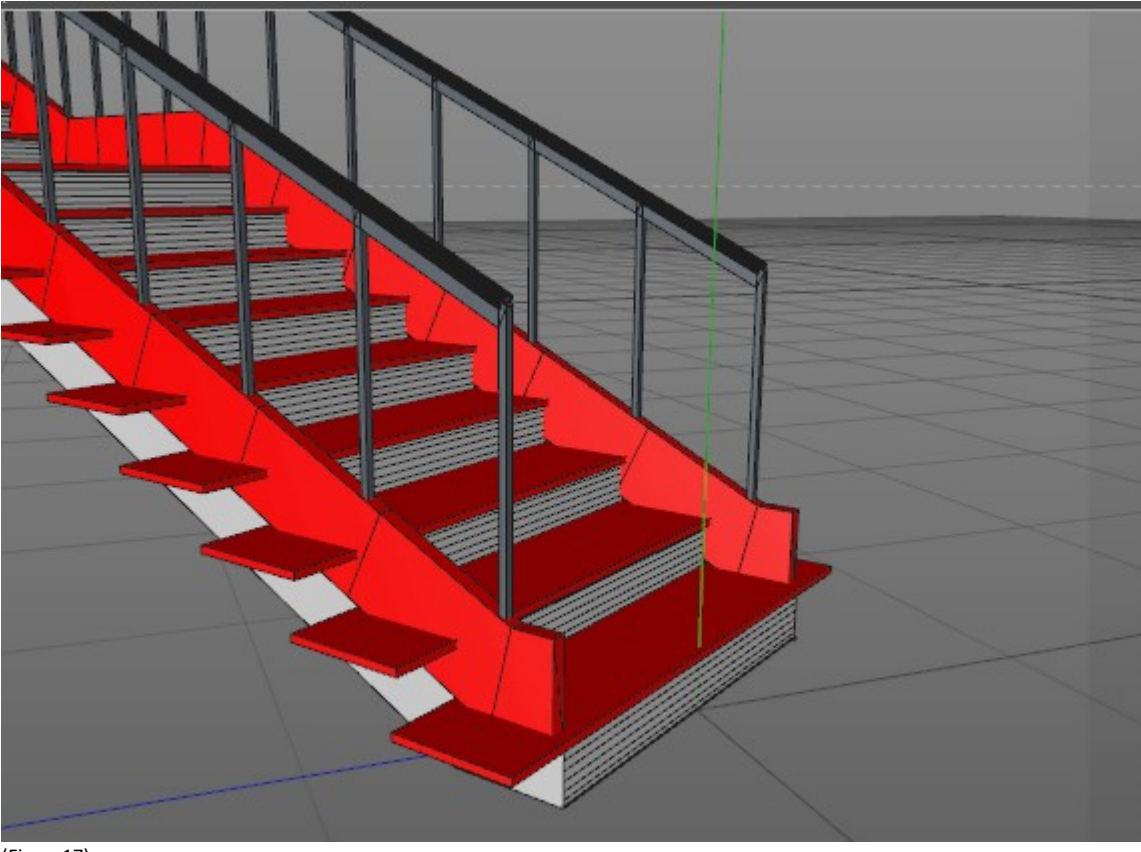

(Figure17)

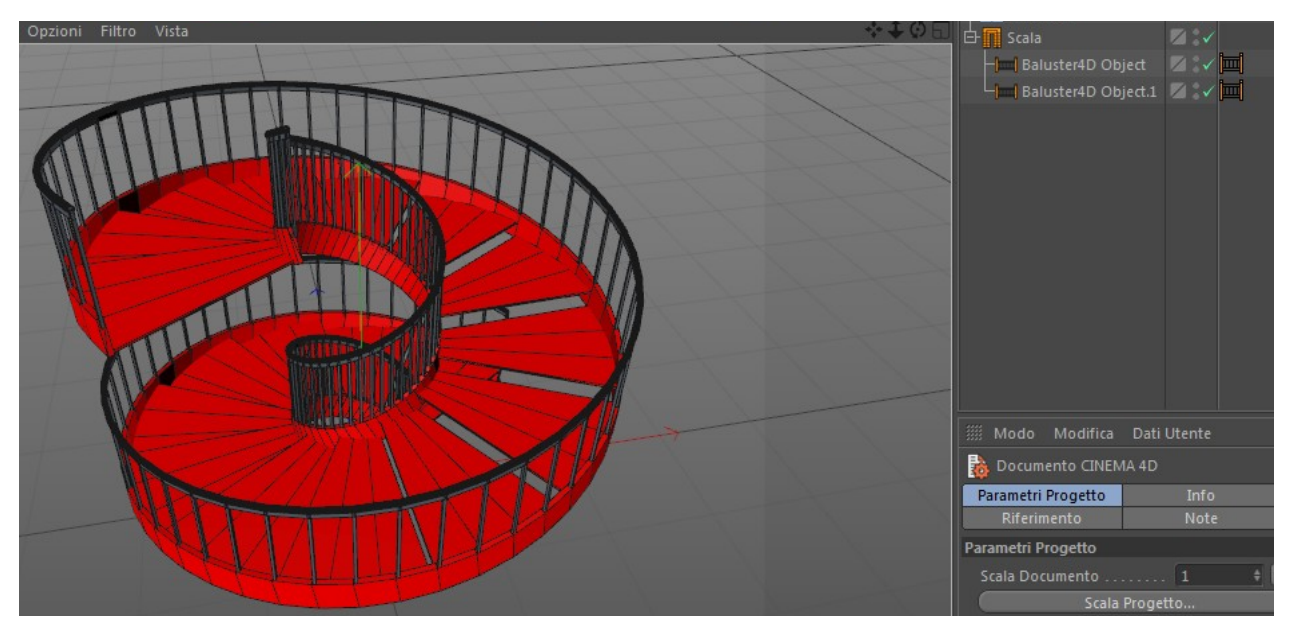

(Figure18)

The Baluster4D objects can be moved horizontally or vertically, through the dedicated controls, directly from the object Stairs4D (NOT WORK IN SPIRAL STAIRS)

## BALUSTER4D+STAIRS4D

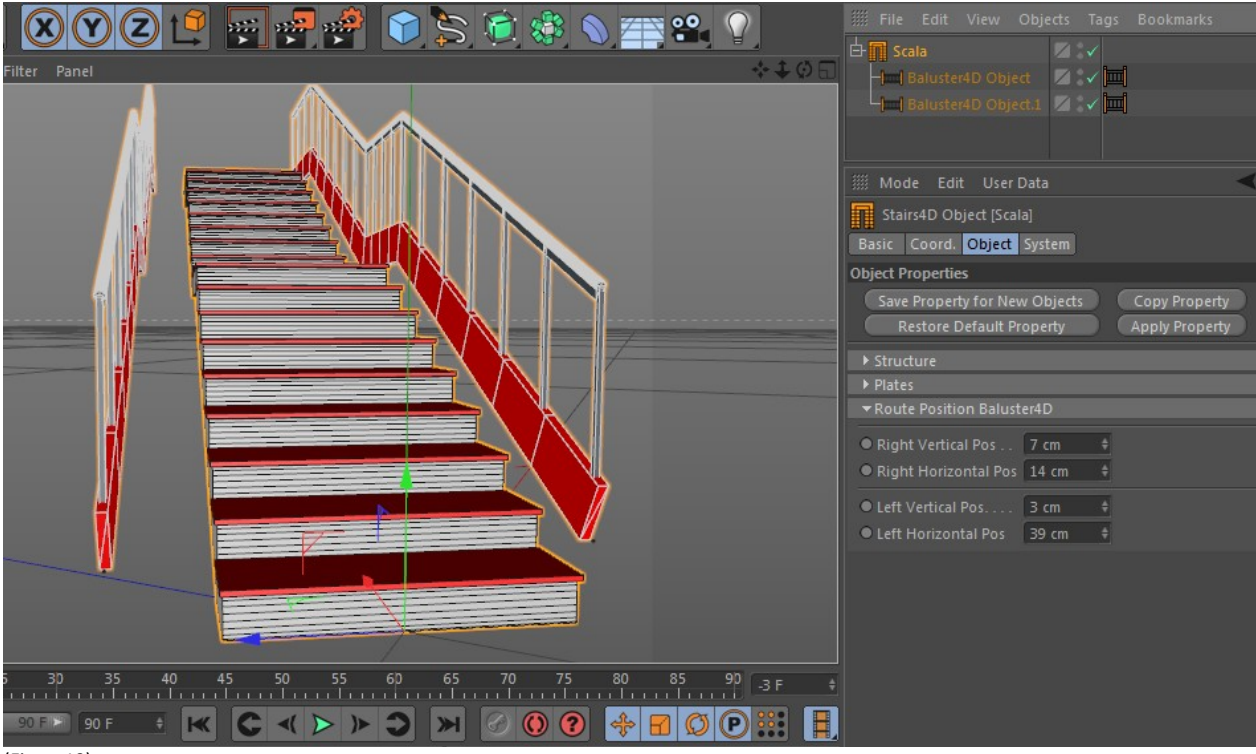

(Figure19)

Is can also, the dimension customization of the Plates elements

| 8 Y 2 🗳 🖷 者 💣 🗊 S 🗟 🏶 N 🊎 📽 V                                                                                                    | IIII File Edit View Objects Tags Bookmarks Q ♠ |
|----------------------------------------------------------------------------------------------------|------------------------------------------------|
| Filter Panel 💠 🗘 🔅                                                                                                    | Hund Baluster4D Object                         |
|                                                                                                    | Hand Balucter4D Object 1                       |
|                                                                                                    |                                                |
|                                                                                                    | 🏢 Mode Edit User Data 🛛 🖌 🖓 🔒 🎯 🗜              |
|                                                                                                    | Stairs4D Object [Scala]                        |
|                                                                                                    | Basic Coord. Object System                     |
|                                                                                                    | Object Properties                              |
|                                                                                                    | Save Property for New Objects Copy Property    |
|                                                                                                    | Restore Default Property Apply Property        |
|                                                                                                    | ▶ Structure                                    |
|                                                                                                    | ✓Plates                                        |
|                                                                                                    | • Thickness 5 cm +                             |
|                                                                                                    | ● Length 3 cm                                  |
|                                                                                                    | • Width 23 cm +                                |
|                                                                                                    | Material Nuovo.1                               |
|                                                                                                    | Material Setting                               |
|                                                                                                    | ▶ Route Position Baluster4D                    |
|                                                                                                    |                                                |
|                                                                                                    |                                                |
| 1 And a state of the state of the state of t |                                                |
| (Figure 20)                                                                                                    |                                                |

(Figure20)

## STAIRS4D MATERIALS

## Each component object Stairs4D supports the assignment of materials Each material is also configurable through the options Material Settings

| ap Animate Simulate Render Sculpt MoGraph Character Plugins Script Window Help | 🇰 Mode Edit User Data 🛛 🖌 🖌 🖓 🗄 🎯 🗜                |
|--------------------------------------------------------------------------------|----------------------------------------------------|
| · 🗙 🕐 Z) 🔍 🐙 🖑 🏫 🥎 🟠 🕼 💊 🚎 🐏 🖓                                                 | Stairs4D Object [Scala]                            |
|                                                                                | Basic Coord. Object System                         |
|                                                                                | Restore Default Property Apply Property            |
|                                                                                | ▼ Structure                                        |
|                                                                                | Shape     Double I                                 |
|                                                                                | 🤉 Reverse 🔘                                        |
|                                                                                | Composition     Concrete                           |
|                                                                                | • Axis Position                                    |
|                                                                                | • Steps Ramp 1 9 +                                 |
|                                                                                | ● Steps Ramp 2                                     |
|                                                                                | ● Riser                                            |
|                                                                                | ● Tread                                            |
|                                                                                | ● Width 120 cm +                                   |
|                                                                                | • Landing                                          |
|                                                                                | Shelf Dimension 64 cm +                            |
|                                                                                | Q Distance Ramp 2 50 cm                            |
|                                                                                | Q Column 🔘                                         |
|                                                                                | C Height Column 90 cm +                            |
|                                                                                | Q Radius Column/Recess 60 cm                       |
|                                                                                | ● > Material Nuovo 🚿 🔊 🔊                           |
|                                                                                | ✓ Material Setting                                 |
|                                                                                | Projection Cubic                                   |
|                                                                                |                                                    |
| 25 30 35 40 45 50 55 60 65 70 75 80 85 90 -3 F                                 | ● Seamless ■ ● Offset X 0 %<br>● Offset Y 0 %<br>+ |
| 90 F 🔹 🔣 C 🗸 🕨 🔿 渊 🖉 🛈 🖗 🖬 🖉 🕑 🧱 🚺                                             | ✓ Plates                                           |
|                                                                                | • Thickness 2 cm +                                 |
| million Size Rotation                                                          | • Length 2 cm +                                    |
| X 0 cm                                                                         | • Width 2 cm +                                     |
| Y 0 cm + Y 257 cm + P 0 °                                                      | • + Material Nuovo.1                               |
| Z 0 cm + Z 122 cm + B 0 °                                                      | ▶ Material Setting                                 |
| Object (Rel) 🔻 Size 👻 Apply                                                    | ▶ Route Position Baluster4D                        |

(Figure21)

## STAIRS4D COPY AND APPLY PROPERTY AND CONTENT + MANAGER PRESET (NEW)

With these commands copy and apply the properties of an Object Stairs4D to one or more other (the command supports multiple selection).

Will be copied and applied also the materials

With Save as Defaults, you apply the property for all new object. Use Restore Defaults, for restore defaults property.

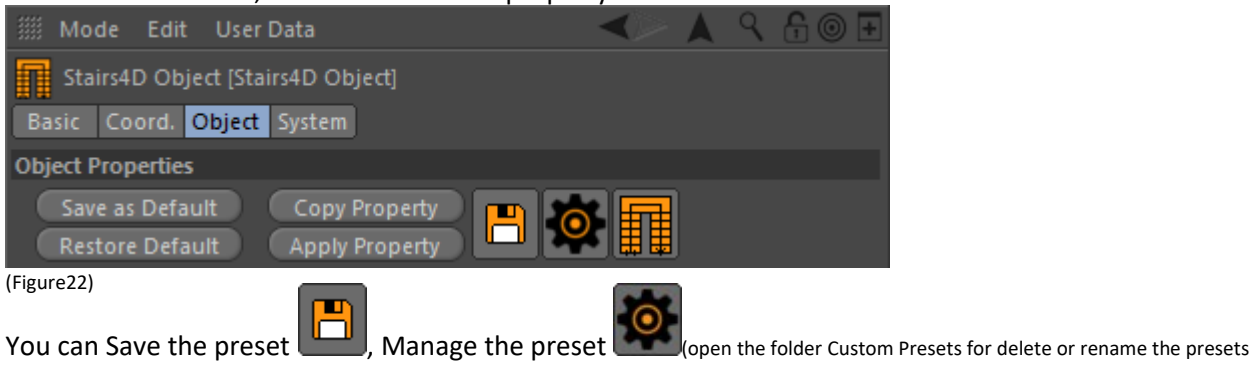

#### files) and Call and Apply the presets

| Stairs4D Object [Sta<br>Basic Coord. Object | irs4D Object]<br>System         |
|---------------------------------------------|---------------------------------|
| Object Properties                           |                                 |
| Save as Default                             | Copy Property                   |
| Restore Default                             | 👖 L 15.5 riser 30.s4d           |
| ▶ Structure                                 | 👖 Single Step 15.5 riser 30.s4d |
| ▶ Plates                                    | Spiral 200.s4d                  |
| ▶ Route Position Balus                      | ter4D                           |

(Figure23)

#### Note:

The Save Feature, not save the Stairs4D Materials ma only Stairs4D options Material Settings

LICENSE TO USE

Terms and conditions of use are indicated in this link: <u>http://www.caleidos4d.it/termini\_e\_condizioni.htm</u>